# Leggimi 1.34.0

Con questo aggiornamento adeguiamo la determinazione del punteggio derivante dalla continuità didattica dei docenti ai fini della stesura delle graduatorie interne dei perdenti posto, così come indicato nell'O.M. n. 36/2025 all'art. 3, comma 21.

Inoltre arricchiamo ulteriormente l'applicativo Personale WEB, consentendo il recupero delle graduatorie delle scuole sottoposte a Dimensionamento tramite un'apposita funzionalità.

### Graduatorie interne personale docente

Nel *C.C.N.I. sulla mobilità* sottoscritto il 29/01/2025, per la valutazione della continuità del servizio di ruolo del personale docente nel caso di graduatoria dei perdenti posto, leggendo la nota 5 bis si evince che rispetto alla mobilità volontaria occorre prescindere dal triennio e applicare il seguente criterio:

C) Per ogni anno di servizi di ruolo prestato nella scuola di attuale titolarità o di incarico triennale senza soluzione di continuità in aggiunta a quello previsto dalle lettere A), A1),B), B1),B2

- per ogni anno entro in quinquennio......punti 5
- per ogni anno oltre il quiquennio ..... punti 6

L'O.M. del 27 febbraio ha ulteriormente puntualizzato che entro il triennio la continuità didattica viene valutata come nella mobilità a domanda, attribuendo 12 punti per triennio ovvero 4 punti per anno.

Alla luce di questa ulteriore precisazione abbiamo modificato opportunamente l'attribuzione del punteggio.

Per tutti i dipendenti per cui si sia già provveduto a caricare nel programma un numero di anni in corrispondenza di *C*) ruolo continuativo scuola titolarità entro in quinquennio e/o *C*) ruolo continuativo scuola titolarità entro in quinquennio nelle piccole isole , basterà cliccare sul pulsante *"Salva"* e i punteggi verranno automaticamente aggiornati.

# Schede di dichiarazione titoli per graduatoria interna dei perdenti posto

Sono state aggiornate tutte le schede predefinite relative al personale docente con le indicazioni relative al punteggio di continuità. Per sostituire le schede già attivate con la precedente impostazione occorre innanzitutto eliminarle tramite l'apposita azione posta nel pulsante composito in corrispondenza del modello di interesse.

| SERVIZI       | Modulistica richieste generi           | che (Indietro) (Nuovo modulo) (Impe                                     | orta modulistica Argo |
|---------------|----------------------------------------|-------------------------------------------------------------------------|-----------------------|
|               | Nome modello                           | Descrizione                                                             | Azioni                |
| ASSENZE       | Analisi Rilevazione Statistica Assenze | Analisi Rilevazione Statistica Assenze                                  | Apri 🗸 🗸              |
| ı<br>ج        | Dichiarazione dei Servizi              | Modello per la dichiarazione dei servizi                                | Apri 🗸 🗸              |
| لے)<br>STAMPE | Graduatorie interne Scuola Primaria    | Scheda valutazione titoli graduatorie interne Personale Scuola Primaria | Apri   ~              |
| æ             | MODULO UTENTE                          | MODULO UTENTE                                                           | SCARICA               |
| I MIEI DATI   | Tabella Fondo di Istituto              | Comunicazione ore prestate Fondo di Istituto                            | Apn                   |
|               |                                        |                                                                         |                       |

Dopo si potrà ripetere l'operazione di attivazione tramite il pulsante "Importa modulistica Argo". Ricordiamo che questa funzione è prerogativa dell'operatore Amministratore.

### Trasferimento graduatorie delle scuole soggette a Dimensionamento

**Premessa**: prima di entrare nel dettaglio, la funzionalità sarà visibile a tutte le istituzione scolastiche che hanno completato il processo di Dimensionamento presenti nella sezione Area Utente / Profilo Scuola / Dimensionamenti – Accorpante / Accorpata, accessibile da <u>www.portaleargo.it</u> con le credenziali dell'utenza "SUPERVISOR".

Con questa gestione gli utenti abilitati al "**Trasferimento fascicolo personale**", potranno trasferire in totale autonomia le graduatorie del personale ad un'altra istituzione scolastica. L'istituzione scolastica destinataria (Accorpante) potrà a sua volta accettare o rifiutare tale trasferimento.

Descriviamo di seguito tutti i passaggi necessari al suo corretto utilizzo.

# Attivazione Trasferimento graduatorie personale ad altra scuola:

La possibilità di trasferire le graduatorie del personale ad altra scuola nell'area "Strumenti / Utilità / Trasferisci graduatorie", deve essere autorizzata dal Dirigente Scolastico (profilo preside) che deve accedere con le proprie credenziali al programma Personale web e selezionare la voce "Strumenti / Pannello Dirigente", impostando il segno di spunta su Attiva invio / Ricezione fascicolo personale.

Una volta attivata la funzionalità, l'utente "Abilitato al trasferimento fascicolo personale" può inviare o ricevere le graduatorie delle Istituzioni scolastiche sottoposte al dimensionamento.

#### Utilizzo della procedura

### • Trasferimento e ricezione graduatoria del personale scolastico

Questa nuova funzionalità presente in "Strumenti / Utilità / Trasferisci graduatorie", permette alla Scuola accorpata l'attivazione del trasferimento delle graduatorie ed alla Scuola accorpante la ricezione delle stesse. Nella pagina sono visualizzate le seguenti informazioni :

- Oggetto, richiesta di trasferimento o ricezione delle graduatoria del personale scolastico,
- Data Operazione,
- Stato della richiesta, tiene traccia dell'evoluzione del trasferimento,
- **Info**, riporta la motivazione di un rifiuto di trasferimento delle graduatorie da parte della Scuola destinataria o eventuali anomali riscontrate in fase di trasferimento o ricezione dati,
- **Azioni**, consente di accettare, annullare o rifiutare un trasferimento. Inoltre è possibile visualizzare un **report** che contiene l'elenco delle graduatorie trasferite o recepite.

Per effettuare l'invio delle graduatorie l'utente deve attivare il pulsante "Trasferimento Graduatoria" e indicare il codice ministeriale della Scuola destinataria, utilizzatrice dell'applicativo Personale WEB. Tale operazione comporta l'inoltro delle informazioni relative ai dipendenti censiti nelle graduatorie con i rispettivi titoli.

| Argo Personale WEB        | -              |            |                                      |
|---------------------------|----------------|------------|--------------------------------------|
| Trasferimento graduatorie |                |            | Indietro (Trasferimento graduatoria) |
|                           |                | Dal:       | 01/09/2024 AI: 31/08/2025            |
|                           |                | Stato:     | Scegli dalla lista 🔍 👻 🔍             |
| Oggetto                   | Data richiesta | Stato      | Info Azioni                          |
| Richiesta inviata a       | 05/03/2025     | ANNULLATO  | í                                    |
| Richiesta inviata a       | 04/03/2025     | COMPLETATO | i REPORT                             |
| Richiesta inviata a       | 04/03/2025     | ANNULLATO  | í                                    |

Dopo aver indicato il codice ministeriale della Scuola alla quale si vuole trasferire le graduatorie, l'applicativo propone tutte le graduatorie dell'anno **precedente** registrate in Personale Web; l'utente ha la possibilità di selezionare le graduatorie da trasferire.

| Seleziona le graduato | orie da trasferire alla sc | uola                                                                        |            |                             | Indietro Azioni V    |
|-----------------------|----------------------------|-----------------------------------------------------------------------------|------------|-----------------------------|----------------------|
|                       |                            |                                                                             |            | Tipo graduatoria:*          |                      |
|                       |                            |                                                                             |            | Graduatoria scuola seco     | ondaria di I grado 🔻 |
|                       |                            |                                                                             |            | Seleziona/Deseleziona Tutti | Trasferisci tutti    |
| Codice                | Codice scuola              | Descrizione                                                                 | Tipo posto | Turno                       | Assegna              |
| A001                  |                            | A001 - ARTE E IMMAGINE NELLA<br>SCUOLA SECONDARIA DI I<br>GRADO             | Normale    | Diurno                      | Già assegnata 🗙      |
| A022                  |                            | A022 - ITALIANO, STORIA,<br>GEOGRAFIA NELLA SCUOLA<br>SECONDARIA DI I GRADO | Normale    | Diurno                      | Assegna              |
| A028                  |                            | A028 - MATEMATICA E SCIENZE                                                 | Normale    | Diurno                      | Già assegnata 🗙      |

Terminata questa operazione, cliccando sul pulsante "Continua", l'applicativo richiede nuovamente la password dell'utente connesso per confermare la richiesta di **Trasferimento graduatoria ad altra scuola**. Tale conferma genera una notifica che viene inoltrata tramite e- mail all'amministrazione destinataria.

Con l'azione "Accetta" da parte della Scuola destinataria, l'applicativo prende in carico la richiesta ed effettua il trasferimento dei dati delle graduatorie in modalità asincrona nelle ore notturne, in modo da rendere disponibili i dati all'utente nelle 24/48 ore successive al momento dell'accettazione. Con l'azione "Rifiuta" l'applicativo non effettuerà nessun trasferimento ed inoltre chiederà le motivazioni del rifiuto.

| Trasferimento graduatorie |                |        | Indietro                 |
|---------------------------|----------------|--------|--------------------------|
|                           |                | Dal: 0 | L/09/2024 AI: 31/08/2025 |
|                           |                | Stato: | Scegli dalla lista 🔍 🗸   |
| Oggetto                   | Data richiesta | Stato  | Info Azioni              |
| Richiesta ricevuta da     | 05/03/2025     | NUOVO  | i accetta   ~            |

# • Gestione delle graduatorie trasferite

Le graduatorie importate confluiranno automaticamente nella rispettiva graduatoria di appartenenza, ma all'interno di una classe di concorso fittizia con codice "ZZ". La descrizione di questa classe sarà composta da:

- Codice della classe di concorso
- Nome della classe di concorso
- Codice ministeriale della scuola accorpata

| Graduatorie interne | - Graduatoria scuola se | condaria di I grado                                                          |            |        | (Indietro) Nuova Graduatoria V |
|---------------------|-------------------------|------------------------------------------------------------------------------|------------|--------|--------------------------------|
|                     |                         |                                                                              |            |        | Anno scolastico: 2024/2025     |
| Codice              | Codice scuola           | Descrizione                                                                  | Tipo posto | Turno  | Azioni                         |
| A001                |                         | A001 - ARTE E IMMAGINE NELLA<br>SCUOLA SECONDARIA DI I GRADO                 | Normale    | Diurno | Apri   ~                       |
| ZZ                  |                         | A022 - ITALIANO, STORIA,<br>GEOGRAFIA NELLA SCUOLA<br>SECONDARIA DI I GRADO- | Normale    | Diurno | Apri V                         |

L'operatore potrà successivamente utilizzare la funzione "**Trasferisci**", presente all'interno della graduatoria, per selezionare i dipendenti da spostare e associare i rispettivi titoli alla graduatoria desiderata, operando in totale autonomia.

| Graduatoria          | scuola secono        | daria  | <-< Indietro Salva Trasferisci Stampa |              |                        |  |
|----------------------|----------------------|--------|---------------------------------------|--------------|------------------------|--|
| Da scuola accorpa    | ita: A022 - ITALIANO | O, STO | ORIA, GEOGRAFIA N                     | NELLA SCUOLA | SECONDARIA DI I GRADO- |  |
| Anno scolastico:     |                      |        |                                       |              |                        |  |
| 2024                 | 2025                 |        |                                       |              |                        |  |
| Scuola:*             |                      |        |                                       |              |                        |  |
|                      |                      |        |                                       |              |                        |  |
| Classi di concorso:* |                      |        |                                       |              |                        |  |
| Non definita 1       |                      |        |                                       |              | $\bigcirc$             |  |
| Tipo posto:*         |                      |        | Turno:*                               |              |                        |  |
| Normale              |                      |        | Diurno                                | ~            |                        |  |
|                      |                      |        |                                       |              | Aggiungi dipendente    |  |
| Dipendente           | Punteggio            |        | Escluso                               | Coda         | Azioni                 |  |
|                      | 330                  |        |                                       |              | Apri 🗸 🗸               |  |
|                      |                      |        |                                       |              |                        |  |

# ARGO Software

PS: Ricordiamo che il servizio di assistenza telefonica viene svolto dai Concessionari di zona in tutta Italia. È possibile ottenere i recapiti telefonici da contattare consultando la sezione Rete Commerciale del ns. Sito <u>www.argosoft.it</u> cliccando sulla regione di appartenenza nella cartina.

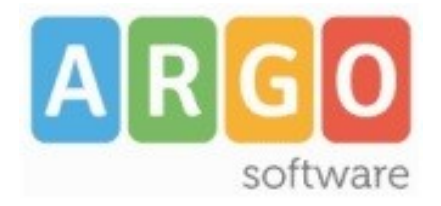

Zona Industriale III FASE - 97100 Ragusa

sito: http://www.argosoft.it\_email: info@argosoft.it\_pec: assistenza.argo@pec.ecert.it